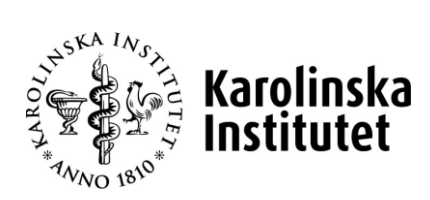

# Klinisk doktorand registrera nytt anknytningsärende Hantering av anknutna

Systemstöd: UBW anknutna Process: Start anknuten Delprocess: Skapa nytt ärende för anknytning Version nr: 1.0

| Dokumentansvarig          |                                                | Version                                                                       |
|---------------------------|------------------------------------------------|-------------------------------------------------------------------------------|
| Support Systems/UF        |                                                | 1.0                                                                           |
| Process<br>Start anknuten | Delprocess<br>Skapa nytt ärende för anknytning | <sup>Rutin</sup><br>Registrera nytt anknytningsärende på<br>klinisk doktorand |

## Dokumenthantering

Detta dokument gäller från aktuellt datum då dokumentet producerades eller uppdaterades.

### Revisionshistorik

Dokumentet har ändrats enligt följande:

| Datum      | Version nr | Kommentar      | Reviderad av    |
|------------|------------|----------------|-----------------|
| 2019-06-01 | 1.0        | Första version | Andreas Larsson |
| 2020-02-05 | 1.1        | Andra version  | Amal Velic      |
|            |            |                |                 |
|            |            |                |                 |

### Godkännande historik

Detta dokument godkänns enligt följande:

| Datum | Version nr | Godkänd av | Titel |
|-------|------------|------------|-------|
|       |            |            |       |
|       |            |            |       |

# Bilagor

Detta dokument har följande bilagor kopplade till sig:

| Nr | Beskrivning                  |
|----|------------------------------|
| 1  | Regler för anknytning vid KI |
|    |                              |
|    |                              |

| Dokumentansvarig          |                                                | Version                                                                       |
|---------------------------|------------------------------------------------|-------------------------------------------------------------------------------|
| Support Systems/UF        |                                                | 1.0                                                                           |
| Process<br>Start anknuten | Delprocess<br>Skapa nytt ärende för anknytning | <sup>Rutin</sup><br>Registrera nytt anknytningsärende på<br>klinisk doktorand |

# Innehållsförteckning

| 1 | Generel  | llt                                                         | 4  |
|---|----------|-------------------------------------------------------------|----|
|   | 1.1 Bes  | krivning av rutinen                                         | 4  |
|   | 1.1.1    | Koppling till övriga rutiner                                | 4  |
|   | 1.1.2    | Navigationsväg                                              | 4  |
|   | 1.1.3    | Arbetsflödet                                                | 4  |
| 2 | Ny ankr  | nytning på Klinisk doktorand                                | 5  |
|   | 2.1 Upp  | byggnad formulär Ny anknytning                              | 6  |
|   | 2.2 Bes  | krivning av fälten och åtgärdsval i formulär Ny anknytning. | 7  |
|   | 2.2.1    | Formulärsbeskrivning                                        | 7  |
|   | 2.2.2    | Arbetsytan                                                  | 7  |
|   | 2.2.3    | Alternativ i Åtgärdsval                                     | 13 |
| 3 | Registre | era en ny anknytning ärende på en Klinisk doktorand         | 15 |
| 4 | Korrige  | ra pågående ärende                                          | 27 |
|   | 4.1 Spa  | ara som utkast                                              |    |
|   | 4.1.1    | Öppna ett pågående ärende sparat som utkast                 | 27 |
|   | 4.1.2    | Öppna ett ärende sparat som utkast genom sökning            | 27 |
|   | 4.2 Mał  | kulerad påbörjad ärende                                     |    |
|   | 4.3 Rer  | nsa registrerad information                                 | 30 |
| 5 | Lathund  | ۶                                                           | 31 |

| Dokumentansvarig          |                                                | Version                                                                       |
|---------------------------|------------------------------------------------|-------------------------------------------------------------------------------|
| Support Systems/UF        |                                                | 1.0                                                                           |
| Process<br>Start anknuten | Delprocess<br>Skapa nytt ärende för anknytning | <sup>Rutin</sup><br>Registrera nytt anknytningsärende på<br>klinisk doktorand |

# 1 Generellt

## 1.1 Beskrivning av rutinen

Rutinen Klinisk doktorand registrera ny anknytning är en del av processen Start anknuten vid hantering av anknutna. Rutinen beskriver hur ett nytt anknytningsärende skapas kopplad till en Klinisk doktorand och hanteras i KI:s systemstöd för Hantering av anknutna – UBW.

En doktorand antas på forskarämne i LADOK och får i och med det ett konto och KI-ID och KI-mejl. Om doktoranden ej har en anställning på KI bör personen anknytas via UBW Anknutna för att få organisatorisk enhet, tillgång till organisationsmappar (behörigheter till G:\) och närmaste chef och ett projektnummer till IT fakturan.

I samband med anknytning så behövs en slagning göra i IDAC och LADOK för fånga upp personliga identifierare (personnummer, samordningsnummer, LADOK ID m.m.) på aktuell person så ni använder samma när ni anknyter.

#### 1.1.1 Koppling till övriga rutiner

Följande övriga rutiner är kopplade till denna rutin:

- G01 Inloggning
- R01 Rapporter

#### 1.1.2 Navigationsväg

I UBW Självservice företag B1 - Hantering anknutna:

• Meny  $\rightarrow$  Formulär  $\rightarrow$  Ny anknytning

#### 1.1.3 Arbetsflödet

Bilden nedan beskriver flödet för att registrera ett nytt anknytningsärende

Skapa nytt anknytningsärende på Kliniks doktorand

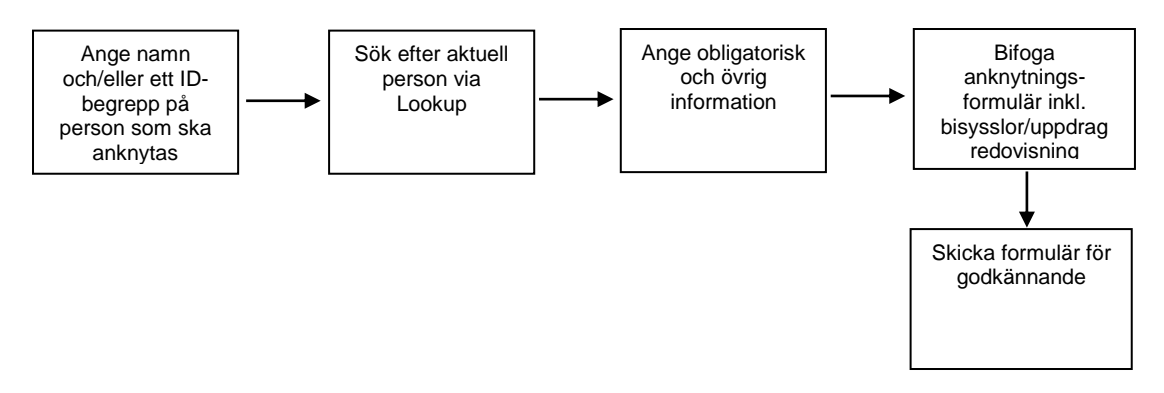

| Dokumentansvarig          |                                                | Version                                                            |
|---------------------------|------------------------------------------------|--------------------------------------------------------------------|
| Support Systems/UF        |                                                | 1.0                                                                |
| Process<br>Start anknuten | Delprocess<br>Skapa nytt ärende för anknytning | Rutin<br>Registrera nytt anknytningsärende på<br>klinisk doktorand |

# 2 Ny anknytning på Klinisk doktorand

Som inloggad i UBW och företag B1 - Hantering av anknutna välj Formulär i meny till vänster

| leny      |                                        |                                             |
|-----------|----------------------------------------|---------------------------------------------|
|           | Formulär                               | Favoriter 🕐                                 |
| Formulär  | I y anknytning / New affiliation       | Inga favoriter                              |
| Gemensam  | Förlänga period / Extend affiliation   |                                             |
|           | Andra projekt/Change project           |                                             |
| Rapporter | Andra organisation / Change organi     |                                             |
|           | Andra uppdragsredovisning / Chang      |                                             |
|           | Andra uppgifter anknuten / Edit affili |                                             |
|           |                                        |                                             |
|           |                                        |                                             |
|           |                                        | Nyligen använt                              |
|           |                                        | Q Pågående anknytningsärenden               |
|           |                                        | Ny anknytning / New affiliation             |
|           |                                        | Andra uppgifter anknuten / Edit affiliate d |
|           |                                        | * Resurs                                    |
|           |                                        |                                             |
|           |                                        |                                             |

Välj formulär Ny anknytning för att skapa ett nytt anknytningsärende

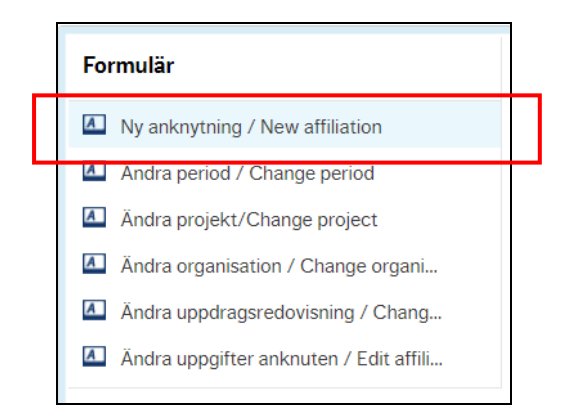

Formulär Ny anknytning öppnas i en ny flik

| Dokumentansvarig          |                                                | Version                                                                       |
|---------------------------|------------------------------------------------|-------------------------------------------------------------------------------|
| Support Systems/UF        |                                                | 1.0                                                                           |
| Process<br>Start anknuten | Delprocess<br>Skapa nytt ärende för anknytning | <sup>Rutin</sup><br>Registrera nytt anknytningsärende på<br>klinisk doktorand |

| UNIT4 Agresso                                                                                                    |                                                                                                    | 🖤 🗸 🧐 👻 🖪 - Hantering av anknutna -TEST 👻 🛔 UTBR00 👻 | Sök |
|----------------------------------------------------------------------------------------------------|----------------------------------------------------------------------------------------------------|------------------------------------------------------|-----|
| III Ny anknytning / New affiliation x                                                                                       |                                                                                                    |                                                      |     |
| Ny anknytning / New affiliation<br>Formulär                                                                                 |                                                                                                    |                                                      |     |
| * Ny anknytning / New affiliation<br>Formular-ID * Form<br>INT Ang                                                          | ularbeskriving *<br>e nam på person som ska ankrytes här                                                                                                    |                                                      |     |
| Info om anknuten Först när du sparat formuläret som utkast kan du                                                           | biloga dokument, / When you have saved the form as a draft you will be able to attach documents.                                                                                                    |                                                      |     |
| KI-ID<br>Om KI-ID redan finns i UBW, börja med att<br>ange detta nedan. If a KI-ID exist in UBW,<br>start to specify below. | Personupgifter  Ange antigen personnummer (12-siffror), samordningsnummer, passnummer eller nutomet, Do-/ Specify one out of the following: social security number, co-ordination number, pass number of Nationell D | Övrig info Födelsedatum                              |     |
| KI-ID                                                                                                    | Forname * Efformane *                                                                                                    | Kon                                                  |     |
|                                                                                                    | Personnummer Samordningsnummer                                                                                                    |                                                      |     |
|                                                                                                    | Passnummer Nationellt ID                                                                                                    |                                                      |     |
| Rensa Förhandsgranska utskrift Skicka for                                                                                   | mulär Spara som utkast Export Lookup                                                                                                    |                                                      | ~   |

### 2.1 Uppbyggnad formulär Ny anknytning

Formulär ny anknytning är uppbyggt enligt följande

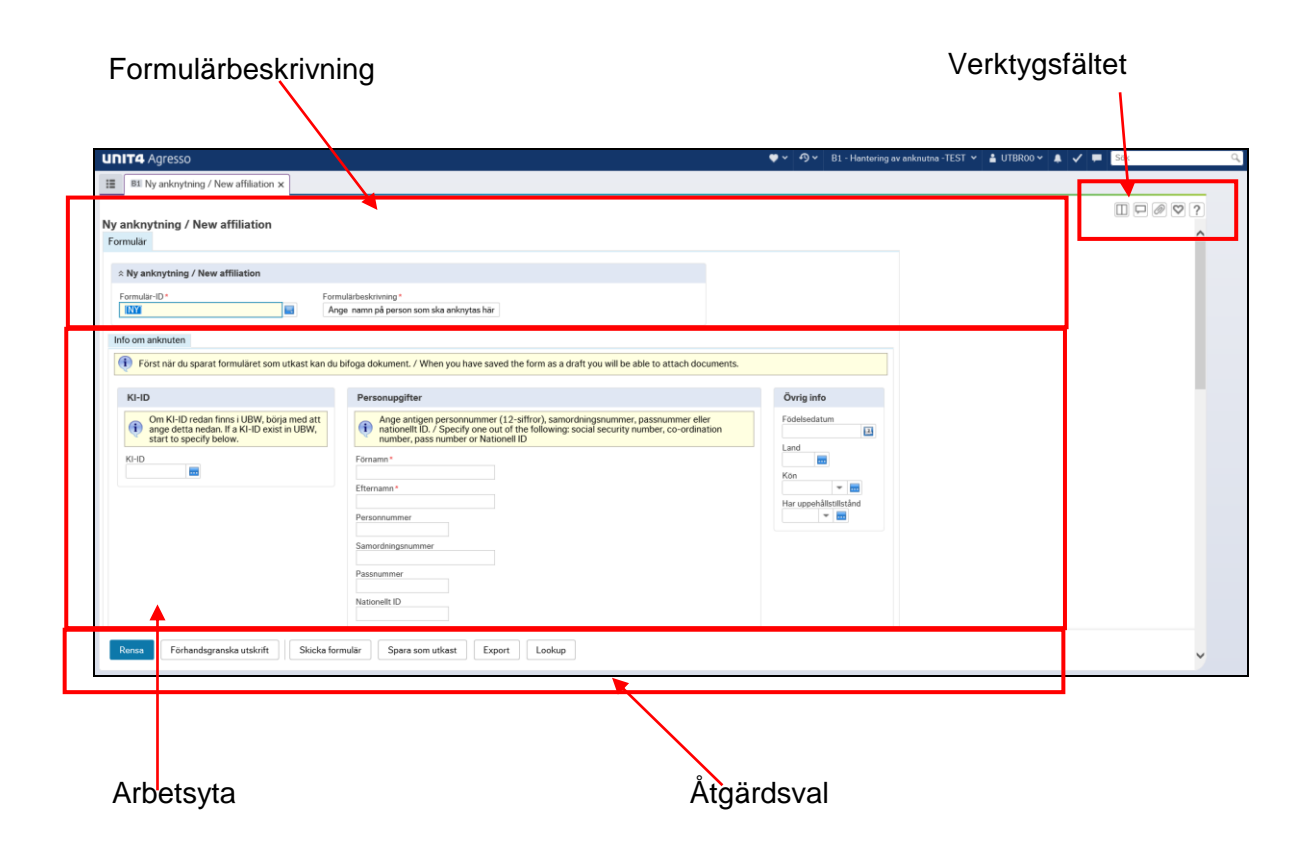

| Dokumentansvarig<br>Support Systems/UF |                                                | Version<br>1.0                                                     |
|----------------------------------------|------------------------------------------------|--------------------------------------------------------------------|
| Process<br>Start anknuten              | Delprocess<br>Skapa nytt ärende för anknytning | Rutin<br>Registrera nytt anknytningsärende på<br>klinisk doktorand |

#### 2.2 Beskrivning av fälten och åtgärdsval i formulär Ny anknytning

Nedan följer en detaljerad beskrivning av de fält som finns i formuläret Ny anknytning för att skapa en ny anknytning vid KI.

#### 2.2.1 Formulärsbeskrivning

| Formulär                          |                                          |  |
|-----------------------------------|------------------------------------------|--|
| ☆ Ny anknytning / New affiliation |                                          |  |
| Formulär-ID*                      | Formulärbeskrivning *                    |  |
|                                   | Ange namn på person som ska anknytas här |  |

#### Formulär-ID

Unikt ID för formuläret/ärendet tilldelas/sätts när åtgärdena Sparas som utkast eller Skicka formulär väljs. Formulär-ID kan användas för att söka efter pågående eller historiska ärenden och kopplas på aktuell anknuten.

#### Formulärbeskrivning (obligatoriskt)

Här anger du en beskrivande text till vad ärenden avser exempelvis namn på personen som ska anknutas, vad ärendet avser och institution. Formulärbeskrivning ger hjälp vid sökning eller val av ett Formulär-ID eller sökning efter ett specifikt ärende

#### 2.2.2 Arbetsytan

| il-ID                                                                                                    | Personupgifter                                                                                                    | Övrig info             |
|----------------------------------------------------------------------------------------------------|----------------------------------------------------------------------------------------------------|------------------------|
| Om KI-ID redan finns i UBW, börja med att<br>ange detta nedan. If a KI-ID exist in UBW,<br>start to specify below. | Ange antigen personnummer (12-siffror), samordningsnummer, passnummer eller<br>nationellt ID. / Specify one out of the following: social security number, co-ordination<br>number, pass number or Nationell ID | Födelsedatum           |
| -ID                                                                                                    | Förnamn*                                                                                                    | Kön                    |
|                                                                                                    | Efternamn *                                                                                                    | Har uppehållstillstånd |
|                                                                                                    | Personnummer                                                                                                    | -                      |
|                                                                                                    | Samordningsnummer                                                                                                    |                        |
|                                                                                                    | Passnummar                                                                                                    |                        |

#### KI-ID (obligatoriskt om aktuellt person är eller varit anknuten)

Om aktuell person har redan ett KI-ID som anknytningsärendet skapas på så ska detta anges här. Om du anger ett KI-ID kommer sökning efter befintlig anknuten ske i UBW anknutna och tidigare angivna uppgifter hämtas upp och populeras i formuläret.

| Dokumentansvarig<br>Support Systems/UF |                                                | Version<br>1.0                                                                |
|----------------------------------------|------------------------------------------------|-------------------------------------------------------------------------------|
| Process<br>Start anknuten              | Delprocess<br>Skapa nytt ärende för anknytning | <sup>Rutin</sup><br>Registrera nytt anknytningsärende på<br>klinisk doktorand |

I de fall angivet KI-ID inte återfinns i UBW anknutna så kommer informationsruta om detta och sökning efter person kan ske via lookup för att se om aktuell person som ska anknytas finns vid KI.

#### Förnamn (obligatoriskt)

Förnamn på aktuell person som ärendet avser. Ifyllda uppgifter i fältet Förnamn kan användas vid sökning efter aktuell person via åtgärden Lookup

#### Efternamn (obligatoriskt)

Efternamn på aktuell person som ärendet avser. Ifyllda uppgifter i fältet Efternamn kan användas vid sökning efter aktuell person via åtgärden Lookup

#### Personnummer (obligatoriskt, minst en ID-uppgift måste anges)

Personnummer på aktuell person som ärendet avser. 12 siffror ska anges, enligt format ÅÅÅÅMMDDNNNN. **Observera** att minst en ID-uppgift måste anges för att kunna skicka ärendet vidare för godkännande.

Ifyllda uppgifter i fältet Personnummer kan användas vid sökning efter person via åtgärden Lookup.

#### Samordningsnummer (obligatoriskt, minst en ID-uppgift måste anges)

Samordningsnummer på aktuell person som ärendet avser. 12 siffror ska anges, enligt format ÅÅÅÅMMDDNNNN. I de fall ID-uppgift saknas på aktuell person som ska anknytas som klinisk doktorand ska aktuell persons tillfällig LADOK-nummer anges här

Observera att minst en ID-uppgift måste anges för att kunna skicka ärendet.

Ifyllda uppgifter i fältet Samordningsnummer kan användas vid sökning efter person via åtgärden Lookup.

#### Passnummer/Nationellt ID (obligatoriskt, minst ett ID-uppgift måste anges)

Passnummer/Nationellt ID på aktuell person som ärendet avser. **Observera** att minst en ID-uppgift måste anges för att kunna skicka ärendet vidare för godkännande.

Ifyllda uppgifter i fältet Passnummer/Nationellt ID kan användas vid sökning efter person via åtgärden Lookup.

#### Födelsedatum

Datum då aktuell personärendet avser är född, ÅÅÅÅ-MM-DD. Ska anges när Passnummer/Nationellt ID är ifyllt.

#### Land (obligatorisk om passnummer/nationellt Id är ifyllt)

Land som aktuell personärendet avser är medborgare i. Ska anges när Passnummer/Nationellt ID är ifyllt.

| Dokumentansvarig<br>Support Systems/UF |                                                | Version<br>1.0                                                                |
|----------------------------------------|------------------------------------------------|-------------------------------------------------------------------------------|
| Process<br>Start anknuten              | Delprocess<br>Skapa nytt ärende för anknytning | <sup>Rutin</sup><br>Registrera nytt anknytningsärende på<br>klinisk doktorand |

#### Kön

Kön på aktuell personärendet avser. Ska anges när Passnummer/Nationellt ID är ifyllt. Följande val finns:

- Kvinna
- Man
- Okänd

#### Har uppehållstillstånd

Om aktuell person som ärendet avser har uppehållstillstånd.

| Kontaktuppgifter privat | Telefon & e-post  | Anhörig          |
|-------------------------|-------------------|------------------|
| Postadress              | Hemtelefon        | Namn anhörig     |
| Postnummer<br>171 77    | Mobiltelefon      | Relation anhörig |
| Postort<br>Stockholm    | E-post (KI)       | Telefon anhörig  |
| Provins/stat            | E-post privat     |                  |
| Land                    | Skyddad identitet |                  |

#### Postadress

Privat postadress.

#### Postnummer

Postnummer på privat postadress. Default värde är 171 77 och ska vara kvar om inte privat postnummer anges

#### Postort

Postort på privat postadress. Default värden är Stockholm och ska vara kvar om inte privat postort anges

#### **Provins/stat**

Provins/stat på privat postadress.

#### Land

Land på privat postadress.

#### Hemtelefon

Privat telefonnummer.

| Dokumentansvarig<br>Support Systems/UF |                                                | Version<br>1.0                                                                |
|----------------------------------------|------------------------------------------------|-------------------------------------------------------------------------------|
| Process<br>Start anknuten              | Delprocess<br>Skapa nytt ärende för anknytning | <sup>Rutin</sup><br>Registrera nytt anknytningsärende på<br>klinisk doktorand |

#### Mobiltelefon

Privat mobiltelefonnummer.

#### E-post (KI)

E-postadress vid KI. Kan inte anges eller ändras utan visas som information om aktuell person redan har ett KI-ID och varit/är anknuten.

#### E-post privat

Privat eller alternativ e-postadress.

#### Skyddad identitet

Ska anges om personen har skyddad identitet. Bevis på skyddad identitet måste visas innan val görs.

#### Namn på anhörig

Namn på närmaste anhörig.

#### **Relation anhörig**

Vilken relation aktuell person har till närmaste anhörig. Följande val finns:

- Maka/make
- Sambo
- Barn
- Övrigt släkt
- Annan

#### Telefon anhörig

Telefonnummer till angiven närmaste anhörig.

| Uppdragsredov.biflogat*          (i) Ange minist ett projekt / Specify<br>organisation! Du kan bara koppla ankrytningen till ett begrepp, forutom institution. / Co<br>organisation! Du kan bara koppla ankrytningen till ett begrepp, forutom institution. / Co<br>organisation! Du kan bara koppla ankrytningen till ett begrepp, forutom institution. / Co<br>organisation! Du kan bara koppla ankrytningen till ett begrepp, forutom institution. / Co<br>organisation! Du kan bara koppla ankrytningen till ett begrepp, forutom institution. / Co<br>organisation! Du kan bara koppla ankrytningen till ett begrepp, forutom institution. / Co<br>organisation! Du kan bara koppla ankrytningen till ett begrepp, forutom institution. / Co<br>organisation! Du kan bara koppla ankrytningen till ett begrepp, forutom institution. / Co<br>organisation! Du kan bara koppla ankrytningen till ett begrepp, forutom institution. / Co<br>organisation! Du kan bara koppla ankrytningen till ett begrepp, forutom institution. / Co<br>organisation! Du kan bara koppla ankrytningen till ett begrepp, forutom institution. / Co<br>institution*<br>Projekt 1*<br>Projekt 2<br>Accepterat villkor*<br>Projekt 3<br>Projekt 3<br>Projekt 3<br>Projekt 3<br>Projekt 3<br>Projekt 3<br>Projekt 4<br>Projekt 4 | hoose |
|----------------------------------------------------------------------------------------------------|-------|

#### Uppdragredovisning bifogat (obligatoriskt)

| Dokumentansvarig<br>Support Systems/UF |                                                | Version<br>1.0                                                                |
|----------------------------------------|------------------------------------------------|-------------------------------------------------------------------------------|
| Process<br>Start anknuten              | Delprocess<br>Skapa nytt ärende för anknytning | <sup>Rutin</sup><br>Registrera nytt anknytningsärende på<br>klinisk doktorand |

Finns uppdragsredovisning från aktuell personärendet avser bifogat till ärendet.

#### Medgivande GDPR (obligatoriskt)

Samtycker aktuell person som ärendet avser till hanteringen av personuppgifter.

#### Tagit del av uppförandekod (obligatoriskt)

Har aktuell personärendet avser bekräftat att de tagit del av uppförandekod vid KI.

#### Accepterat villkor för anknytning (obligatoriskt)

Har aktuell personärendet avser bekräftat att de accepterar villkoren för anknytning.

#### Säkerhetstest (obligatoriskt)

Behövs det genomföras säkerhetstest för att tilldela behörighet till lokaler.

#### Har tagit del av ID-uppg. (obligatoriskt)

Har vi kunnat ta del av ID-uppgift eller autentisera aktuell person som ska anknytas.

#### Vidarefakt. extern part

Markerar att IT-avgiften ska faktureras vidare till en extern part exempelvis Region Stockholm. **Observera** att om Vidarefakt. extern part har angivits ska fakturainformation anges i fältet Anteckningar för att man snabbt ska kunna ta ut och skapa ett fakturaunderlag.

#### Projekt 1-3 (obligatoriskt, minst ettt projektnummer måste anges)

Ett (1) till tre (3) projektnummer som skå belastas av IT-avgift angående anknytning. ITavgiften kommer att fördelas lika mellan angivna projektnummer. **Observera** att minst ett (1) projektnummer måste anges.

#### Institution (obligatoriskt)

Institution som aktuell person som ärendet avser ska kopplas till.

#### Avdelning/Centrumbildning (obligatoriskt, en organisatorisk enhet måste ange)

Anges om aktuell personärendet avser ska kopplas till en specifik Avdelning/Centrumbildning vid angiven Institution. **Observera** att anknytning kan bara kopplas mot ett organisatoriskt begrepp.

#### Enhet/Forskargrupp (obligatoriskt, en organisatorisk enhet måste anges)

Anges om aktuell personärendet avser ska kopplas till en specifik Enhet/Forskargrupp vid angiven Institution. **Observera** att anknytning kan bara kopplas mot ett organisatoriskt begrepp.

| Dokumentansvarig<br>Support Systems/UF |                                                | Version<br>1.0                                                     |
|----------------------------------------|------------------------------------------------|--------------------------------------------------------------------|
| Process<br>Start anknuten              | Delprocess<br>Skapa nytt ärende för anknytning | Rutin<br>Registrera nytt anknytningsärende på<br>klinisk doktorand |

#### Team (obligatoriskt, en organisatorisk enhet måste anges)

Anges om aktuell personärendet avser ska kopplas till en specifik Team vid angiven Institution. **Observera** att anknytning kan bara kopplas mot ett organisatoriskt begrepp.

| Period för anknytning | Grund för anknytning                                                                                   |                   |
|-----------------------|----------------------------------------------------------------------------------------------------|-------------------|
| Från period*          | Grund för anknytning *                                                                                 |                   |
| Till period *         | Sysselsättning/försörjn.*                                                                              |                   |
| Disputerad            | Motivering för anknytning*                                                                             | ^                 |
|                       |                                                                                                    | $\mathbf{>}$      |
| Anteckning            |                                                                                                    |                   |
| Om vidarefakturerin   | ng, ange fakturaadress nedan (frivilligt)! When onward invoicing, specify invoice address. (optional)! |                   |
| Kommentar             |                                                                                                    |                   |
|                       |                                                                                                    | $\langle \rangle$ |
|                       |                                                                                                    |                   |

#### Från period (obligatoriskt)

Datum aktuell anknytning gäller från. **Observera** att en anknytning inte kan göras bakåt i tiden.

#### Till period (obligatoriskt)

Datum aktuell anknytning gäller till. **Observera** att en anknytning får uppgå till maximalt tre år, därefter behövs en ny anknytning göras.

#### Disputerad

Datum då aktuell person har disputerat. Bör anges när Grund för anknytning är Postdoktorala studier.

#### Grund för anknytning (obligatoriskt)

Huvudsaklig grund för anknytningen vid KI. Följande val finns:

- Anknuten till forskning
- Anknuten till undervisning/handledning
- Postdoktorala studier
- Professor Emeritus/Emerita
- Extern konsult/inhyrd personal
- Extern student (mastersstudent)
- Extern stipendiat
- Utbytesstudent

| Dokumentansvarig<br>Support Systems/UF |                                                | Version<br>1.0                                                     |
|----------------------------------------|------------------------------------------------|--------------------------------------------------------------------|
| Process<br>Start anknuten              | Delprocess<br>Skapa nytt ärende för anknytning | Rutin<br>Registrera nytt anknytningsärende på<br>klinisk doktorand |

- Deltagare beställd utbildning
- Deltagare forskarskolor ej doktorand vid KI
- Deltagare sommarforskarskola
- Klinisk doktorand
- Annan grund

Använd Grund för anknytning = Klinisk doktorand i detta ärende

#### Sysselsättning/försörjning (obligatoriskt)

Vad har den anknutne för sysselsättning/försörjning. Följande val finns:

- Anställd vid organisation/företag
- Anställd vid Region Stockholm
- Student vid universitet/högskola
- Varken anställd eller student

#### Motivering för anknytning (obligatoriskt)

Anledning/syfte till anknytning. Motivering ska vara tydlig angivet ut ett verksamhetsperspektiv varför aktuell person ska anknytas vid KI.

#### Kommentar

Kommentar/anteckning till ärendet. I de fall Vidarefakt. Extern part är markerad ska fakturainformation anges här.

| Makulera |  |
|----------|--|
| Makulera |  |

#### Makulera

Välj Makulera och väl åtgärd Spara som utkast för att ta bort ett sparat formulär. Makulerade formulär tas bort under kvällen. Därefter kan inga kompletteringar eller tillägg göras på makulerat formulär.

#### 2.2.3 Alternativ i Åtgärdsval

| Rensa         Förhandsgranska utskrift         Skicka formulär         Spara som utkast         Export         Lookup |  |
|----------------------------------------------------------------------------------------------------|--|
|----------------------------------------------------------------------------------------------------|--|

| Dokumentansvarig<br>Support Systems/UF |                                                | Version<br>1.0                                                     |
|----------------------------------------|------------------------------------------------|--------------------------------------------------------------------|
| Process<br>Start anknuten              | Delprocess<br>Skapa nytt ärende för anknytning | Rutin<br>Registrera nytt anknytningsärende på<br>klinisk doktorand |

#### Rensa

Töm/rensa information som är angiven/registrerad i alla fält i aktuellt formulär.

#### Förhandgranska utskrift

Förhandgranskning för hur utskrift kommer att se ut.

#### Skicka formulär

Skicka aktuellt ärende vidare i flödet exempelvis till godkännande.

#### Spara som utkast

Spara aktuellt formulär med information som utkast för att kunna stänga eller bifoga en bilaga/dokument.

#### Export

Exportera angiven information till annats system, exempelvis Excel.

#### Lookup

Sökning mot IDAC på angivna värden för att se om aktuell person finns sedan tidigare vid KI som anställd eller anknuten samt vilket KI-ID och organisation denna är/var kopplad mot och när anställningen/anknytningen upphör

Sökningen kan göras på KI-ID, Förnamn, Efternamn, Personnummer, Samordningsnummer eller Passnummer/nationellt ID.

| Dokumentansvarig          | Version                                        |                                                                               |
|---------------------------|------------------------------------------------|-------------------------------------------------------------------------------|
| Support Systems/UF        | 1.0                                            |                                                                               |
| Process<br>Start anknuten | Delprocess<br>Skapa nytt ärende för anknytning | <sup>Rutin</sup><br>Registrera nytt anknytningsärende på<br>klinisk doktorand |

### 3 Registrera en ny anknytning ärende på en Klinisk doktorand

I samband med att en person som är Klinisk doktorand anknyts i UBW anknutna för att få organisatorisk enhet, tillgång till AD-mappar (behörigheter) och närmaste chef ska en slagning göras mot IDAC.

För att anknyta en Klinisk doktorand öppna formuläret Ny anknytning i UBW anknutna

| UNIT4 Agresso |                                        | 🖤 v 🧑 v 🛛 B1 - Hantering av anknutna - TEST v 🛓 UTBROO v 🔺 🗸 🗮 Sok 🔍 |
|---------------|----------------------------------------|----------------------------------------------------------------------|
|               |                                        |                                                                      |
| Meny          |                                        |                                                                      |
|               | Formular                               | Favoriter 🕐                                                          |
| Formulär      | Ny anknytning / New affiliation        | Inga favoriter                                                       |
| Gomoneam      | Eorlänna period / Extend affiliation   |                                                                      |
| Gemensam      | Andra projekt/Change project           |                                                                      |
| Rapporter     | Andra organisation / Change organi     |                                                                      |
|               | Andra uppdragsredovisning / Chang      |                                                                      |
|               | Andra uppgifter anknuten / Edit affili |                                                                      |
|               |                                        |                                                                      |
|               |                                        |                                                                      |
|               |                                        | Nyligen använt                                                       |
|               |                                        | Q Pägäende anknytningsärenden                                        |
|               |                                        | Ny anknytning / New affiliation                                      |
|               |                                        | Andra uppgifter anknuten / Edit affiliate d                          |
|               |                                        | * Resurs                                                             |
|               |                                        |                                                                      |
|               |                                        |                                                                      |
|               |                                        |                                                                      |
|               |                                        |                                                                      |

Formulär Ny anknytning öppnas i en ny flik

| UNIT4 Agresso                                                                                                    |                                                                                                    | ♥ ▼ ♥ B1 - Hantering av anknutna -TEST ▼                                       | 🛔 UTBROO 🗸 🌲 🖌 💻 Sök 🔍 |
|----------------------------------------------------------------------------------------------------|----------------------------------------------------------------------------------------------------|--------------------------------------------------------------------------------|------------------------|
| II Ny anknytning / New affiliation ×                                                                                                    |                                                                                                    |                                                                                |                        |
| Ny anknytning / New affiliation<br>Formular                                                                                                    |                                                                                                    |                                                                                |                        |
| Formular-10* Form<br>103 10 10 10 10 10 10 10 10 10 10 10 10 10                                                                                                    | Alafoskommg *<br>e namn på person som ska ankrytas här<br>ifloga dokument. / When you have saved the form as a draft you will be able to attach documents.                                                                                                    |                                                                                |                        |
| KHD<br>Om KHD redan finns I UBW, börja med att<br>ange detta nedan, IT a KHD exist in UBW,<br>KHD<br>KHD<br>EXIST<br>EXIST<br>EX | Personupgifter         Image antigen personnummer (12-siffor), samordningsnummer, passnummer eller nationell (L). / Specify one out of the following: social security number, co-ordination number, pass number or Nationell (L)         Forsame*         Etheration *         Personnummer         Samordningsnummer         Passnummer         Passnummer         Nationellt (D) | Övrig info       Födelsedatum       Land       Kön       Har uppehältitettelad |                        |
| Rensa Förhandsgranska utskrift Skicka form                                                                                                    | hulār Spara som utkast Export Lookup                                                                                                    |                                                                                | ~                      |

Ange beskrivande text på anknytningsärenden i fältet Formulärbeskrivning exempelvis namn på personen som ska anknytas och institution.

| Dokumentansvarig<br>Support Systems/UF |                                                | Version<br>1.0                                                     |
|----------------------------------------|------------------------------------------------|--------------------------------------------------------------------|
| Process<br>Start anknuten              | Delprocess<br>Skapa nytt ärende för anknytning | Rutin<br>Registrera nytt anknytningsärende på<br>klinisk doktorand |

| Ny anknytning<br>Formulär                |                                                                   |  |
|------------------------------------------|-------------------------------------------------------------------|--|
| * Formulär Ny anknytning<br>Formulär-ID* | Formulärbeskrivning *<br>Ange namn på person som ska anknytas här |  |
| Formuläret måste sparas som utkast innar | n du kan bifoga ett dokument!                                     |  |

Ange Förnamn och Efternamn samt ett ID-begrepp så som Personnummer eller Samordningsnummer. Om Personnummer eller Samordningsnummer saknas ska Passnummer eller Nationellt ID anges.

| Info om anknuten                                                                                                    |                                                                                                    |              |  |  |  |  |
|----------------------------------------------------------------------------------------------------|----------------------------------------------------------------------------------------------------|--------------|--|--|--|--|
| 🕕 Först när du sparat formuläret som utkast kan du bifoga dokument. / When you have saved the form as a draft you will be able to attach documents. |                                                                                                    |              |  |  |  |  |
| KI-ID                                                                                                    | Personupgifter                                                                                                    | Övrig info   |  |  |  |  |
| Om KI-ID redan finns i UBW, börja med att<br>ange detta nedan. If a KI-ID exist in UBW,<br>start to specify below.<br>KI-ID                         | Ange antigen personnummer (12-siffror), samordningsnummer, passnummer eller<br>nationellt ID./Specify one out of the following: social security number, co-ordination<br>number, pass number or Nationell ID<br>Fornamn*<br>Efternamn*<br>Personnummer<br>Passnummer<br>Nationellt ID | Fodelsedatum |  |  |  |  |

Välj åtgärd Lookup i åtgärdsval för att söka efter befintlig användare vid KI

| Dokumentansvarig          | Version                                        |                                                                               |
|---------------------------|------------------------------------------------|-------------------------------------------------------------------------------|
| Support Systems/UF        | 1.0                                            |                                                                               |
| Process<br>Start anknuten | Delprocess<br>Skapa nytt ärende för anknytning | <sup>Rutin</sup><br>Registrera nytt anknytningsärende på<br>klinisk doktorand |

| Ba Ny anknytning / New affiliation Formulär      Ny anknytning / New affiliation Formulär-ID*     Formulär-ID*     Formulär-ID*     Formulär-ID*     Formulär-ID*     Formulär-ID*     Formulär-ID*     Formulär-ID*     Forst när du sparat formuläret som utkast kan du b | Järbeskrivning *<br>e namn på person som ska anknytas här<br>ifoga dokument. / When you have saved the form as a draft y                                                   | rou will be able to attach documents.                         |            |
|----------------------------------------------------------------------------------------------------|----------------------------------------------------------------------------------------------------|---------------------------------------------------------------|------------|
| KI-ID<br>Om KI-ID redan finns i UBW, börja med att<br>ange detta nedan. If a KI-ID exist in UBW,<br>start to specify below.<br>KI-ID<br>T                                                                                                    | Personupgifter  Ange antigen personnummer (12-siffror), samordning number, pass number or Nationell ID  Förnemn* adam  Efternamn*  Personnummer  Passnummer  Nationellt ID | snummer, passnummer eller<br>I security number, co-ordination | Övrig info |
| Kontaktuppgifter privat Postadress Rensa Forhandsgranska utskrift Skicka forr                                                                                                    | Telefon & e-post       Hemtelefon       Nulär       Spara som utkast       Export                                                                                          | Anhörig<br>Namn anhörig                                       |            |

Träffbild för sökning öppnas i ett nytt fönster.

| # | Välj | Namn                   | Kild   | <ul> <li>Personnummer</li> </ul> | Samordnin | Passnumm | Användartyp | Org. placering | Aktiv t.o.m. | KiEmail               | Kontakta H |
|---|------|------------------------|--------|----------------------------------|-----------|----------|-------------|----------------|--------------|-----------------------|------------|
| 1 |      | Adam Fimbo             | adafim |                                  |           |          | PhD Student | LABMED         | 2021-05-04   | adam.fimbo@ki.se      |            |
| 2 |      | Adamantia Fragkopoulou |        |                                  |           |          | Associated, | КВН            | 2019-06-30   | adamantia.fragkopoulo |            |
| 3 |      | Adam Silberberg        |        |                                  |           |          | Employee    | Neuro          | 2019-07-31   | adam.silberberg@ki.se |            |
|   |      |                        |        |                                  |           |          |             |                |              |                       |            |
|   |      |                        |        |                                  |           |          |             |                |              |                       |            |

Kontrollera träffbild. Följande kontroller ska göras

- Är aktuell person har användartyp = PhD Student
- Att ID-begrepp på aktuell person stämmer med angivna iformation från den som ska anknytas. Observera att om ID-uppgifter saknas i träffbilden så ska det tillfälliga LADOK-numret anges i fältet samordningsnummer i anknytningsformläret

Välj aktuell person som ska anknytas genom att klicka i kolumnen "Välj" till vänster om person som ska anknytas.

| Dokumentansvarig          | Version                                        |                                                                               |
|---------------------------|------------------------------------------------|-------------------------------------------------------------------------------|
| Support Systems/UF        | 1.0                                            |                                                                               |
| Process<br>Start anknuten | Delprocess<br>Skapa nytt ärende för anknytning | <sup>Rutin</sup><br>Registrera nytt anknytningsärende på<br>klinisk doktorand |

|   | _ |      |                        |        |              |           |          |             |                |              |                       |            |
|---|---|------|------------------------|--------|--------------|-----------|----------|-------------|----------------|--------------|-----------------------|------------|
| # |   | Välj | Namn                   | Kild   | Personnummer | Samordnin | Passnumm | Användartyp | Org. placering | Aktiv t.o.m. | KiEmail               | Kontakta I |
| 1 |   |      | Adam Fimbo             | adafim |              |           |          | PhD Student | LABMED         | 2021-05-04   | adam.fimbo@ki.se      |            |
| 2 | L |      | Adamantia Fragkopoulou |        |              |           |          | Associated, | KBH            | 2019-06-30   | adamantia.fragkopoulo |            |
| 3 |   |      | Adam Silberberg        |        |              |           |          | Employee    | Neuro          | 2019-07-31   | adam.silberberg@ki.se |            |
|   |   |      |                        |        |              |           |          |             |                |              |                       |            |
|   |   |      |                        |        |              |           |          |             |                |              |                       |            |

Befintliga registerade uppgifter kopplade till vald person som ska anknytas förs över till pågående ärende för anknytning

| Ny anknytning / New affiliation   Formulär-ID* Formulärbeskrivning*   Image: namn på person som ska anknytas här   Info om anknuten  Forst när du sparat formuläret som utkast kan du bifoga dokument. / When you have saved the form as a draft you will be able to attach documents. |                                                                                                    |                                                |  |  |  |  |
|----------------------------------------------------------------------------------------------------|----------------------------------------------------------------------------------------------------|------------------------------------------------|--|--|--|--|
| KI-ID                                                                                                    | Personupgifter                                                                                                    | Övrig info                                     |  |  |  |  |
| Om KI-ID redan finns i UBW, börja med att<br>ange detta nedan. If a KI-ID exist in UBW,<br>start to specify below.<br>KI-ID<br>ADAFIM                                                                                                    | Ange antigen personnummer (12-siffror), samordningsnummer (12-siffror), samordningsnummer value of the following: social security number, pass number or Nationell ID Förnamn* Adam Efternamn* Fimbo Personnummer Samordningsnummer Passnummer Nationellt ID | r, passnummer eller<br>r number, co-ordination |  |  |  |  |
| Kontaktuppgifter privat                                                                                                    | Telefon & e-post                                                                                                    | Anhörig                                        |  |  |  |  |

Kontrollera att ID-begrepp på vald person förts över till aktuellt fält. **Observera** att om ID-uppgifter saknas i så ska det tillfälliga LADOK-numret anges i fältet samordningsnummer i anknytningsformläret

| KI-ID                                                                                                    | Personupgifter                                                                                                    | Övrig info                    |
|----------------------------------------------------------------------------------------------------|----------------------------------------------------------------------------------------------------|-------------------------------|
| Om KI-ID redan finns i UBW, börja med att<br>ange detta nedan. If a KI-ID exist in UBW,<br>start to specify below. | Ange antigen personnummer (12-siffror), samordningsnummer, passnummer eller<br>nationellt ID. / Specify one out of the following: social security number, co-ordination<br>number, pass number or Nationell ID | Födelsedatum                  |
| KI-ID<br>ADAFIM                                                                                                    | Förnamn*<br>Adam<br>Efternamn*<br>Fimbo<br>Personnummer                                                                                                    | Kön<br>Har uppehållstillstånd |
|                                                                                                    | Samordningsnummer<br>Passnummer                                                                                                    |                               |
|                                                                                                    | Nationellt ID                                                                                                    |                               |

| Dokumentansvarig<br>Support Systems/UF |                                                | Version<br>1.0                                                                |
|----------------------------------------|------------------------------------------------|-------------------------------------------------------------------------------|
| Process<br>Start anknuten              | Delprocess<br>Skapa nytt ärende för anknytning | <sup>Rutin</sup><br>Registrera nytt anknytningsärende på<br>klinisk doktorand |

#### Ange obligatoriska uppgifter utifrån information i ifylld anknytningsformulär

| Obligatoriska<br>uppgifter                                                                                                   | Projekt                                                                                                    | Organisation                                                                                                    |
|----------------------------------------------------------------------------------------------------|----------------------------------------------------------------------------------------------------|----------------------------------------------------------------------------------------------------|
| Uppdragsredov. bifogat* Uppdragsredov. bifogat* Wedgivande GDPR* Tagit del uppförandekod* Accepterat villkor* Säkerhetstest* | Ange minst ett projekt / Specify at least one project         Vidarefakt.e         Projekt 1*         Projekt 2         Projekt 3 | Ange organisation! Du kan bara koppla anknytningen till ett begrepp, förutom Institution. / Choose<br>organisation! You should only choose one option beside Institution.<br>Institution*<br>Avdelning/Centrumbildning<br>Enhet/Forskargrupp<br>Team |
| Nej v int<br>2<br>Har tagit del av ID-uppg.*                                                                                 |                                                                                                    |                                                                                                    |

Ange Har tagit del av ID-uppg. Om ni har kunnat verifera ID-handling för person som ska anknutas.

| Obligatoriska<br>uppgifter                                                                                                    | Projekt                                                                                                    | Organisation                                                                                                    |
|----------------------------------------------------------------------------------------------------|----------------------------------------------------------------------------------------------------|----------------------------------------------------------------------------------------------------|
| Uppdragsredov. bifogat*  Wedgivande GDPR*  Tagit del uppforandekod*  Accepterat villkor*  Säkerhetstest* Nej ¥ 100  Har tagit del av ID-uppg.* | Ange minst ett projekt / Specify at least one project         Vidarefakt. extern part         Projekt 1 *         Projekt 2         Projekt 3 | Ange organisation! Du kan bara koppla anknytningen till ett begrepp, förutom Institution. / Choose organisation! You should only choose one option beside Institution.         Institution *         Avdelning/Centrumbildning         Enhet/Forskargrupp         *         Team         * |

Ange Projekt som ska belastas med IT-avgift. Minst ett projekt måste anges.

| Obligatoriska<br>uppgifter                                                                                                    | Projekt                                                                                                    | Organisation                                                                                                    |
|----------------------------------------------------------------------------------------------------|----------------------------------------------------------------------------------------------------|----------------------------------------------------------------------------------------------------|
| Uppdrasredov bifogat*<br>Wedgivande GDPR*<br>Tagit del uppförandekod*<br>Acceptera Ulkor*<br>Säkerhetstest*<br>Nej v m<br>2<br>Har tagit del av ID-uppg.* | Ange minst ett projekt / Specify<br>at least one project<br>Vidarefakt. extern part<br>Projekt 1 *<br>Projekt 2<br>Projekt 3 | Ange organisation! Du kan bara koppla anknytningen till ett begrepp, förutom Institution. / Choose<br>organisation! You should only choose one option beside Institution.<br>Institution *<br>vdelning/Centrumbildning<br>nhet/Forskargrupp<br>eam<br>v |

Markera Vidarefakt. extern part om IT-avgiften ska vidarefaktureraras till någon annan part. **Observera** att vid vidarefakturering till extern part ska fakturainformation anges i fältet Anteckningar

| Dokumentansvarig<br>Support Systems/UF |                                                | Version<br>1.0                                                     |
|----------------------------------------|------------------------------------------------|--------------------------------------------------------------------|
| Process<br>Start anknuten              | Delprocess<br>Skapa nytt ärende för anknytning | Rutin<br>Registrera nytt anknytningsärende på<br>klinisk doktorand |

#### Ange information om Organisation som ska kopplas till anknytningen genom att ange Institution den anknutne ska kopplas mot

| Uppdragsredov. bifogat*       Image minst ett projekt / Specify       Image Ange organisation! Du kan bara koppla anknytningen till ett begrepp, förutom Institution. / Choose organisation! You should only choose one option beside Institution.         Medgivande GDPR*       Vidarefakt. extern part       Institution*         Tagit del uppförandekod*       Projekt 1*       Avdelnino/Centrumbildnino         Projekt 2       Fraget Gamma anknytningen till ett begrepp, förutom Institution. / Choose one option beside Institution. | Obligatoriska<br>uppgifter                                                                                                    | Projekt    | Organisation                                                                                                    |
|----------------------------------------------------------------------------------------------------|----------------------------------------------------------------------------------------------------|------------|----------------------------------------------------------------------------------------------------|
| Accepterat villkor*                                                                                                    | Uppdragsredov. bifogat*<br>Wedgivande GDPR*<br>Tagit del uppförandekod*<br>Accepterat villkor*<br>Säkerhetstest*<br>Nej * 2<br>Har tagit del av ID-uppg.* | Projekt 1* | Ange organisation! Du kan bara koppla anknytningen till ett begrepp, förutom Institution. / Choose     organisation! You should only choose one option beside Institution. Institution*     ves Avdelnina/Centrumbildning     ve Enhet/Forskargrupp     v Team     ve |

Ange en organisatoriska enhet som anknutning ska kopplas mot i fälten Avdelning/centrumbildning eller Enhet/Forskagrupp eller Team. En organisatorisk enhet måste anges.

| Obligatoriska<br>uppgifter                                                                                                    | Projekt                                                                                                    | Organisation                                                                                                    |
|----------------------------------------------------------------------------------------------------|----------------------------------------------------------------------------------------------------|----------------------------------------------------------------------------------------------------|
| Uppdragsredov. bifogat * Uppdragsredov. bifogat * Medgivande GDPR * Tagit del uppförandekod * Accepterat villkor * Säkerhetstest * Nej * 00 2 Har tagit del av ID-uppg. * | Ange minst ett projekt / Specify at least one project         Vidarefakt.extern part         Projekt 1*         Projekt 2         Projekt 3                                                                                                    | Ange organisation! Du kan bara koppla anknytningen till ett begrepp, förutom Institution. / Choose ore option beside Institution. |
| Uppdragsredov. blfogat *                                                                                                    | Vidarefakt. extern part Projekt 1* Projekt 2 Projekt 3 Projekt 3 P | Avdelning/Centrumbildning Enhet/Forskargrupp Team                                                                                 |

Ange datum för anknytningen i fälten Från period och Till period ska anges.

| Period för anknytning                          | Grund för anknytning                                                                                  |  |
|------------------------------------------------|----------------------------------------------------------------------------------------------------|--|
| rån period*                                    | Grund för anknytning*                                                                                 |  |
| 2                                              | <b>T</b>                                                                                              |  |
| fill period *                                  | Sysselsättning/försörjn.                                                                              |  |
| 2                                              |                                                                                                    |  |
| Disputerad                                     | Motivering for anknytning *                                                                           |  |
| 200                                            |                                                                                                    |  |
|                                                |                                                                                                    |  |
|                                                |                                                                                                    |  |
|                                                | J                                                                                                    |  |
|                                                | J                                                                                                    |  |
| Anteckning                                     | J                                                                                                    |  |
| Anteckning                                     |                                                                                                    |  |
| Anteckning                                     | g, ange fakturaadress nedan (frivilligt)! When onward invoicing, specify invoice address. (optional)! |  |
| Anteckning (1) Om vidarefakturering            | g, ange fakturaadress nedan (frivilligt)! When onward invoicing, specify invoice address. (optional)! |  |
| Anteckning<br>Om vidarefakturerin<br>Kommentar | g, ange fakturaadress nedan (frivilligt)! When onward invoicing, specify invoice address. (optional)! |  |
| Anteckning Om vidarefakturering                | g, ange fakturaadress nedan (frivilligt)! When onward invoicing, specify invoice address. (optional)! |  |

| Dokumentansvarig<br>Support Systems/UF |                                                | Version<br>1.0                                                                |
|----------------------------------------|------------------------------------------------|-------------------------------------------------------------------------------|
| Process<br>Start anknuten              | Delprocess<br>Skapa nytt ärende för anknytning | <sup>Rutin</sup><br>Registrera nytt anknytningsärende på<br>klinisk doktorand |

Tänk på att en anknuten får bara vara anknuten i tre (3) år därefter måste nytt anknytningsärende göras för beslut.

Ange Grund för anknytning och Sysselsättning/försörjning.

| Period för anknytning    | Grund för anknytning                                                                                 |
|--------------------------|----------------------------------------------------------------------------------------------------|
| Från period*             | Grund för anknytning *                                                                               |
| Till period *            | Sysselsättning/försörjn.                                                                             |
| Disputerad               | Motivering för anknytning *                                                                          |
| Anteckning               |                                                                                                    |
| (i) Om vidarefakturering | , ange fakturaadress nedan (frivilligt)! When onward invoicing, specify invoice address. (optional)! |
| Kommentar                | \$                                                                                                   |

Ange Motivering för anknytning. Angiven motiverign ska vara tydlig ur ett verksamhetsperspektiv varför anknytnint ska behövas

| Period för anknytning | Grund för anknytning                                                                                  |
|-----------------------|----------------------------------------------------------------------------------------------------|
| Från period*          | Grund för anknytning*                                                                                 |
| Till period*          | Sysselsättning/försörjn.                                                                              |
| Disputerad            | Motivering för anknytning *                                                                           |
| Anteckning            |                                                                                                    |
| Om vidarefakturering  | g, ange fakturaadress nedan (frivilligt)! When onward invoicing, specify invoice address. (optional)! |
| Kommentar             |                                                                                                    |
|                       | Ô                                                                                                    |
|                       | *                                                                                                    |

#### Ange eventuell kommentar till skapat anknytningsärende

| Г | Anteckning                                                                                                    |          |
|---|----------------------------------------------------------------------------------------------------|----------|
|   | Kommentar                                                                                                    | <u> </u> |
|   |                                                                                                    | $\sim$   |
| L |                                                                                                    |          |
|   | Rensa         Förhandsgranska utskrift         Skicka formulär         Spara som utkast         Export         Lookup |          |

Välj Spara som utkast i åtgärdsvalsmenyn för att spara skapat ärende

| Dokumentansvarig<br>Support Systems/UF |                                                | Version<br>1.0                                                                |
|----------------------------------------|------------------------------------------------|-------------------------------------------------------------------------------|
| Process<br>Start anknuten              | Delprocess<br>Skapa nytt ärende för anknytning | <sup>Rutin</sup><br>Registrera nytt anknytningsärende på<br>klinisk doktorand |

| Anteckning                                     |                                |        |
|------------------------------------------------|--------------------------------|--------|
| Kommentar                                      |                                | ~      |
|                                                |                                | $\sim$ |
|                                                |                                |        |
| Rensa Förhandsgranska utskrift Skicka formulär | Spara som utkast Export Lookup |        |

#### Kontrollera att skapat ärende har tilldelats ett Formulärs-ID och välj OK

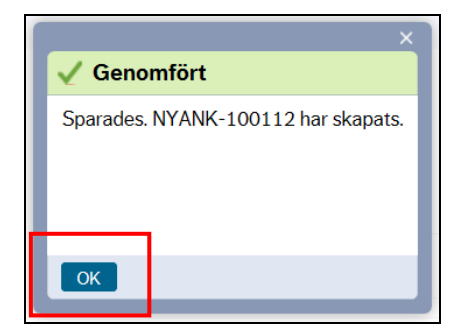

För att spara en eller flera bilagor till skapat ärendet välj symbolen Öppna dokument

| II B1 Ny anknytning ×                                                     |                                                                |   |
|---------------------------------------------------------------------------|----------------------------------------------------------------|---|
| Ny anknytning<br>Formulär                                                 |                                                                | □ |
| ☆ Formulär Ny anknytning                                                  |                                                                |   |
| Formulär-ID*<br>NYANK-100112<br>Ange namn på person som ska anknytas här! | Formulärbeskrivning * Ange namn på person som ska ankrytas här |   |

Fönstret Dokument öppnas. Välj Lägg till ett dokument för att bifoga en bilaga

| Dokumentansvarig<br>Support Systems/UF |                                                | Version<br>1.0                                                                |
|----------------------------------------|------------------------------------------------|-------------------------------------------------------------------------------|
| Process<br>Start anknuten              | Delprocess<br>Skapa nytt ärende för anknytning | <sup>Rutin</sup><br>Registrera nytt anknytningsärende på<br>klinisk doktorand |

| Dokument ⑦                | Ändra vy 🔳 🔳 🏭 | Filtrera enligt dokumenttyp | ×<br>Atgärder ▼ |
|---------------------------|----------------|-----------------------------|-----------------|
| Lägg till ett<br>dokument |                |                             |                 |
|                           |                |                             |                 |
| Lägg till ett dokument    |                | 0 bif                       | ogade dokument  |

| Dokumentansvarig<br>Support Systems/UF |                                                | Version<br>1.0                                                                |
|----------------------------------------|------------------------------------------------|-------------------------------------------------------------------------------|
| Process<br>Start anknuten              | Delprocess<br>Skapa nytt ärende för anknytning | <sup>Rutin</sup><br>Registrera nytt anknytningsärende på<br>klinisk doktorand |

24

#### Fönstret Lägg till ett dokument öppnas.

| Dokumenttyper* 🕜    |          |
|---------------------|----------|
| []                  | <b>~</b> |
| Filnamn             |          |
|                     | Överför  |
| Dokumenttitel       |          |
| Dokumentbeskrivning |          |
|                     |          |
|                     |          |
|                     |          |
|                     |          |

#### Välj dokumenttyper i rullistan

|                                            | <u>×</u>   |   |
|--------------------------------------------|------------|---|
| Lägg till ett dokument                     | ?          | L |
| Delumentum ent (2)                         |            |   |
|                                            | <b>• •</b> | L |
| Anknytningsärende inkl uppdragsredovisning |            | L |
| Avtal om anknytning                        |            | L |
| ID-handling och övrigt                     |            | L |
| Uppförandekod                              |            | L |
|                                            |            | L |
| Dokumentbeskrivning                        |            |   |
|                                            |            |   |
|                                            |            | L |
|                                            | _          |   |
| Spara Aubrut                               |            |   |
| Spara Avbryt                               |            |   |

Följande dokumenttyper finns:

- Anknytningsärende inkl uppdragsredovisning Här bifogas ifyllt anknytningsformulär inkl redovisning av uppdrag/bisysslor som fyllts i av den anknutne
- ID-handling och övrigt Här bifogas kopia på ID-handling och bevis på eventull namnändring eller ändrad ID-handling exempelvis personnummer om person tidigare haft samordningsnummer

Under denna dokumenttyp kan även övriga handlingar specifikt för institutionen bifogas

| Dokumentansvarig<br>Support Systems/UF |                                                | Version<br>1.0                                                     |
|----------------------------------------|------------------------------------------------|--------------------------------------------------------------------|
| Process<br>Start anknuten              | Delprocess<br>Skapa nytt ärende för anknytning | Rutin<br>Registrera nytt anknytningsärende på<br>klinisk doktorand |

 Uppförandekod – Här bifogas om ifylld acceptans av Institutions specifik uppförandekod

Välj Anknytningsärende inkl uppdragsredovsining och välj Överför och välj aktuell bilaga som ska bifogas. OBS! då Kliniska doktorander inte räknas som anknutna så går det bra med ett antangingsbesked eller likvärdigt dokument som är godkänd av institutionens administation.

| Lägg till ett dokument                     | د<br>ج  |
|--------------------------------------------|---------|
| Dokumenttyper*⑦                            |         |
| Anknytningsärende inkl uppdragsredovisning | -       |
| Filnamn                                    |         |
| anknytningsformular 2.pdf                  | Överför |
| Dokumenttitel                              |         |
| anknytningsformular 2                      |         |
| Dokumentbeskrivning                        |         |
|                                            |         |
|                                            |         |
|                                            |         |
|                                            |         |
| Spara Avbryt                               |         |

Välj Spara för att spara aktuellt bilag

|                                            |         | × |
|--------------------------------------------|---------|---|
| Lägg till ett dokument                     |         | ? |
| Dokumenttyper*?                            |         |   |
| Anknytningsärende inkl uppdragsredovisning | -       |   |
| Filnamn                                    |         |   |
| anknytningsformular 2.pdf                  | Överför | ] |
| Dokumenttitel                              |         | 1 |
| anknytningstormular 2                      |         | J |
| Dokumentbeskrivning                        |         |   |
|                                            |         |   |
|                                            |         |   |
|                                            |         |   |
|                                            |         |   |
| Spara Avbryt                               |         |   |
|                                            |         |   |

Kontrollera att aktuell bilaga sparas till ärendet och välj Stäng

| Dokumentansvarig<br>Support Systems/UF |                                                | Version<br>1.0                                                     |
|----------------------------------------|------------------------------------------------|--------------------------------------------------------------------|
| Process<br>Start anknuten              | Delprocess<br>Skapa nytt ärende för anknytning | Rutin<br>Registrera nytt anknytningsärende på<br>klinisk doktorand |

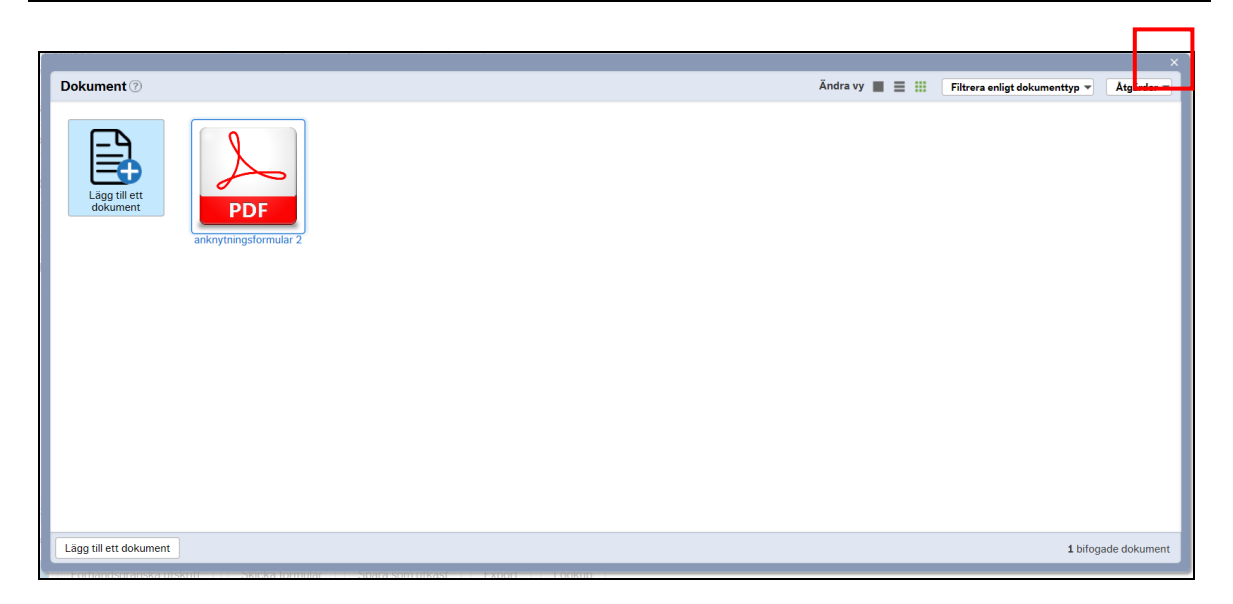

Fönstret Lägg till ett dokument stängs och symbolen Öppna dokument är är markerad med färg för att visa att det finns bilagor kopplade till ärendet

| II BI Ny anknytning X                                                |                   |
|----------------------------------------------------------------------|-------------------|
| NYANK-100112 E Ange namn på person som ska anknytas här              | II <b>7 2 2</b> 7 |
| Info om anknuten                                                     |                   |
| Formuläret måste sparas som utkast innan du kan biloga ett dokument! |                   |

Välj Skicka formulär i åtgärdsvalmenyn för att skicka skapat ärenden till godkännare

| Period för anknytning | Grund för anknytning                                                                                |          |
|-----------------------|----------------------------------------------------------------------------------------------------|----------|
| Från period *         | Grund för anknytning *       v     im       Sysselsättning/försörjn.     v                          |          |
| Disputerad 🗾          | Motivering for anknytning •                                                                         | <b>~</b> |
| Anteckning            | ura faltumadaan aadaa (firiidiint)) Whan anuurd invisian anasifu invisia addaan (antional))         |          |
| Kommentar             | ge rakturaduress neudri (inviningi): when on ward involuting, specify involute aduress, (optional): |          |
|                       |                                                                                                    | < >      |
| Rensa Förhandsgranska | skrift Skicka formulär Spara som utkast Export Lookup                                               |          |

Skapat ärende skickas till godkännare

| Dokumentansvarig<br>Support Systems/UF |                                                | Version<br>1.0                                                     |
|----------------------------------------|------------------------------------------------|--------------------------------------------------------------------|
| Process<br>Start anknuten              | Delprocess<br>Skapa nytt ärende för anknytning | Rutin<br>Registrera nytt anknytningsärende på<br>klinisk doktorand |

# 4 Korrigera pågående ärende

#### 4.1 Spara som utkast

Om det finns behov att spara ett påbörjat ärende för att fortsätta exemeplvis för komplettering eller få mer information. Välj Spara som utkast i åtgärdsvalsmenyn för att spara ett påbörjad ärende

| Anteckning                                    |                  |              |
|-----------------------------------------------|------------------|--------------|
| Kommentar                                     |                  |              |
|                                               |                  | ^            |
|                                               |                  | ×            |
|                                               |                  |              |
| Rensa Förhandsgranska utskrift Skicka formulä | Spara som utkast | xport Lookup |

Kontrollera att skapat ärende har tilldelats ett Formulärs-ID och välj OK

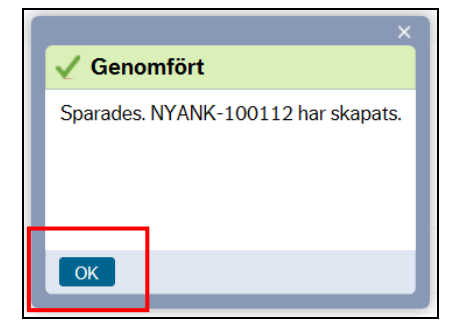

### 4.1.1 Öppna ett pågående ärende sparat som utkast

För att öppna ett ärende sparat som utkast ange Formulärs-ID på sparat ärende

| II Ny anknytning / New affiliation ×        |                    |  |
|---------------------------------------------|--------------------|--|
| Ny anknytning / New affiliation<br>Formulär |                    |  |
| * Ny anknytning / New affiliation           |                    |  |
| Formulär-ID* Fi                             | mularbeskrivning * |  |

Ärende sparat som utkast öppnas.

#### 4.1.2 Öppna ett ärende sparat som utkast genom sökning

Om man inte kommer ihåg formulärs-ID välj symbolen Fälthjälp bredvid fältet formulär-ID för att söka efter skapade anknytningsärenden.

| Dokumentansvarig<br>Support Systems/UF |                                                | Version<br>1.0                                                                |
|----------------------------------------|------------------------------------------------|-------------------------------------------------------------------------------|
| Process<br>Start anknuten              | Delprocess<br>Skapa nytt ärende för anknytning | <sup>Rutin</sup><br>Registrera nytt anknytningsärende på<br>klinisk doktorand |

| Nv anknytning / New affiliation                                            |  |
|----------------------------------------------------------------------------|--|
| Formular                                                                   |  |
| * Ny anknytning / New affiliation                                          |  |
| Formular-10* Formular beforming* [NV] G Sathala Info om anknuten F Sathala |  |

#### Fönstret Fälthjälp öppnas.

| älthjälp                     |          |             |           |        |  |
|------------------------------|----------|-------------|-----------|--------|--|
| Sökkriterier                 |          |             |           |        |  |
| Formulär-ID<br>Status<br>Sök |          | Be          | skrivning |        |  |
|                              |          |             |           |        |  |
| Formulär-ID                  | Formulär | Beskrivning | Anv.namn  | Status |  |

Fälthjälpens består av följande fält:

- Formulärs-ID, här anges unikt formulärs-id så tilldelats ärendet som är sparat som utkast
- Status, ange status på ärendet till exempel D = utkast, C = skapat och i flöde och N = avslutat från flödet
- Beskrivning, ange beskrivningstext på ärendet som är sparat som utkast
- Användare, ange namn på person som skapat ärenden som är sparat som utkast

Ange Formulärs-ID och välj Sök för att söka efter ett skapat ärende. Vid sökning kan följande jokertecken användas \* eller?

- Vid sökning med \* tas alla giltiga värden efter angivet jokertecken exempelvis NYANK-1001\* ger sökning på NYANK-1001 00-99
- Vid sökning med? ersätts angivet jokertecken med alla giltiga värden exempelvis NYANK-1001?2 ger sökning på NYANK-1001 0-9 2

| Dokumentansvarig<br>Support Systems/UF |                                                | Version<br>1.0                                                                |
|----------------------------------------|------------------------------------------------|-------------------------------------------------------------------------------|
| Process<br>Start anknuten              | Delprocess<br>Skapa nytt ärende för anknytning | <sup>Rutin</sup><br>Registrera nytt anknytningsärende på<br>klinisk doktorand |

| Fälthjälp                    |          |                                   |             |                 |        |     |
|------------------------------|----------|-----------------------------------|-------------|-----------------|--------|-----|
| Sökkriterier                 |          |                                   |             |                 |        |     |
| Formulär-ID<br>Status<br>Sök |          | NYANK-100112                      | Beskrivning |                 |        |     |
| Formulär-ID                  | Formulär | Beskrivning                       | ]           | Anv.namn        | Status |     |
| NYANK-100112                 | NYANK    | Ange namn på person som ska ankny | tas här!    | Andreas Larsson | D      | Sök |
| Stäng                        |          |                                   |             |                 |        |     |

Välj skapat ärende genom att markera aktuell rad

| älthjälp           |          |              |             |          |        |  |
|--------------------|----------|--------------|-------------|----------|--------|--|
| Sökkriterier       |          |              |             |          |        |  |
| Formulär-ID        |          | NYANK-100112 | Beskrivning |          |        |  |
| Status             |          |              |             |          |        |  |
|                    |          |              |             |          |        |  |
| Sök                |          |              |             |          |        |  |
| Sök<br>Formulär-ID | Formulär | Beskrivn     | ing         | Anv.namn | Status |  |
| Sök<br>Formulär-ID | Formulär | Beskrivn     | ing         | Anv.namn | Status |  |

Valt ärende öppnas.

#### 4.2 Makulerad påbörjad ärende

Om ett skapat eller pågående ärende ska makuleras markera val Makulera formulär

| Makulera |
|----------|
| Makulera |
|          |

Välj åtgärd Spara som utkast i åtgärdsvalmenyn.

| Makulera                                     |                                |
|----------------------------------------------|--------------------------------|
| Makulera<br>✓                                |                                |
|                                              |                                |
| Rensa Förhandsgranska utskrift Skicka formul | Spara som utkast E port Lookup |

Aktuellt ärende makuleras vid makuleraring arbete under natten.

Karolinska Institutet N1.2\_Registrera ny anknytning\_Klinisk doktorand\_Anknutna i UBW\_v1.1

| Dokumentansvarig<br>Support Systems/UF |                                                | Version<br>1.0                                                                |
|----------------------------------------|------------------------------------------------|-------------------------------------------------------------------------------|
| Process<br>Start anknuten              | Delprocess<br>Skapa nytt ärende för anknytning | <sup>Rutin</sup><br>Registrera nytt anknytningsärende på<br>klinisk doktorand |

### 4.3 Rensa registrerad information

För att rensa all angiven information i ett pågående ärende välj åtgärd Rensa i åtgärdsvalmenyn.

| Anteckning                                                                                                    |            |
|----------------------------------------------------------------------------------------------------|------------|
| Kommentar                                                                                                    | $\Diamond$ |
| Rensa         Fö handsgranska utskrift         Skicka formulär         Spara som utkast         Export         Lookup |            |

All angiven information i pågående ärende rensas. **Observera** åtgärd rensa innebär inte att ärendet makuleras.

| Dokumentansvarig<br>Support Systems/UF |                                                | Version<br>1.0                                                                |
|----------------------------------------|------------------------------------------------|-------------------------------------------------------------------------------|
| Process<br>Start anknuten              | Delprocess<br>Skapa nytt ärende för anknytning | <sup>Rutin</sup><br>Registrera nytt anknytningsärende på<br>klinisk doktorand |

# 5 Lathund

#### Registrera ny anknytning på en Klinisk doktorand - Gör så här:

- 1. Gå in under Formulär  $\rightarrow$  Ny anknytning
- 2. Ange Formulärbeskrivning på ärendet
- 3. Ange Förnamn och Efternamn och/eller ett ID-begrepp
- 4. Välj åtgärd Lookup
- 5. Välj aktuell befintlig person i träffbilden och kontrollera att användartyp är PhD Student
- 6. Kontroller att ID-uppgifter (personnummer, samordningsnummer, passnummer eller nationellt-ID) på vald person förts över anknytningsformuläret.
  - a. **Observera** att i de fall ID-uppgift saknas ska det tillfälliga LADOKnummer anges i fältet Samordningsnummer
- 7. Ange Obligatorisk information
- 8. Ange om du tagit del av ID-handling på aktuell person som ny anknytning ska registreras på
- 9. Ange minst ett (1) Projekt som ska belastas med IT-avgift
- 10. Ange Institution och en Organisatorisk enhet
- 11. Ange Fr.o.m. datum och T.o.m. datum för anknytning
- 12. Ange Grund för anknytning och Sysselsättning/försörjning
- 13. Ange en Motivering ur ett verksamhetsperspektiv varför aktuell person ska anknytas
- 14. Välj åtgärd Spara som utkast
- 15. Välj bifoga dokument till ärendet, se separat information
- 16. Välj åtgärd Skicka formulär för att skicka ärendet vidare till godkännare

#### Spara som utkast - Gör så här:

- 1. Välj åtgärd Spara som utkast
- 2. Notera Formulärs ID och välj OK

#### Öppna ett ärende sparad som utkast - Gör så här:

- 1. Ange Formulärs ID på ärende som är sparat som utkast.
- 2. Om man inte vet formulärs ID välj Fälthjälp bredvid fältet formulärs ID
- 3. Ange Formulärs ID och välj Sök. Sökning kan ske med hjälp av jokertecken \* eller?
- 4. Välj aktuell rad i träffbilden för att öppna skapat ärende

#### Makulera ett skapat eller pågående ärende - Gör så här:

- 1. Välj val Makulera formulär
- 2. Välj åtgärd Spara som utkast, aktuellt ärende makuleras vid kvällskörning

| Dokumentansvarig<br>Support Systems/UF |                                                | Version<br>1.0                                                                |
|----------------------------------------|------------------------------------------------|-------------------------------------------------------------------------------|
| Process<br>Start anknuten              | Delprocess<br>Skapa nytt ärende för anknytning | <sup>Rutin</sup><br>Registrera nytt anknytningsärende på<br>klinisk doktorand |

### Rensa angiven information pågående ärende – Gör så här:

1. Välj åtgärd Rensa